## WORKLIO - FAQ

## Portal del empleado: contraseña olvidada

**Paso 1.** Desde la página de inicio de sesión (<u>https://employee.spo-hr.com/Account/Login</u>) haga clic en OLVIDAR CONTRASEÑA.

| SinglePo      | oint Outsourcing         |
|---------------|--------------------------|
|               | Welcome<br>Please log in |
| Email Address |                          |
| Password      | ۲                        |
|               | LOG IN                   |
| Forgot F      | Password Registration    |

**Paso 2.** Escriba la dirección de correo electrónico que utiliza para el portal de empleados. Si no recuerda su correo electrónico, comuníquese con <u>fperalta@single-point.com</u>.

Paso 3. Haga clic en CONTINUAR.

| Si             | nglePoint Outsourcing)                                                          |
|----------------|---------------------------------------------------------------------------------|
|                |                                                                                 |
|                | Forgot your password?                                                           |
| Please         | e provide your email address to receive instructions<br>to reset your password. |
| Email<br>fpera | Address<br>alta@single-point.com                                                |
|                |                                                                                 |
|                | Log In                                                                          |

SINGLEPOINT OUTSOURCING **GIVING YOU THE FREEDOM TO ACHIEVE** 

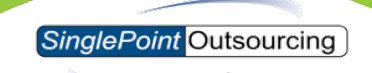

**Paso 4.** Recibirás un correo electrónico similar al que se muestra a continuación. Una vez que reciba este correo electrónico, haga clic en NUEVA CONTRASEÑA.

| SinglePoint Outsourcing                                                                                             |  |  |
|----------------------------------------------------------------------------------------------------|--|--|
| Password Reset Request                                                                                              |  |  |
| Hello,                                                                                                    |  |  |
| We've received a request from your account to reset your password. To create a new password click the button below. |  |  |
| A<br>New Password                                                                                                   |  |  |
| If you do not want to reset your password, simply ignore this email.                                                |  |  |
| Do not reply to this message. If you have any questions, please contact your PEO Administrator.                     |  |  |
| Thank you.                                                                                                    |  |  |

Paso 5. Escriba su nueva contraseña y confirme la nueva contraseña justo debajo de ella.

Paso 6. Haga clic en GUARDAR.

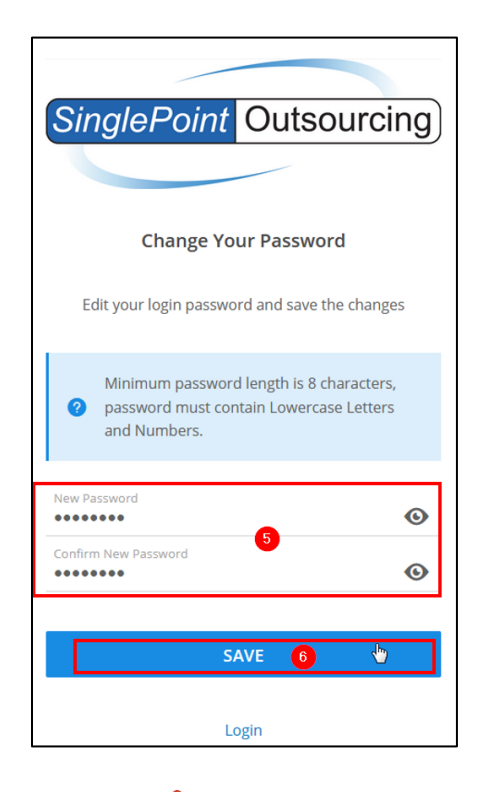

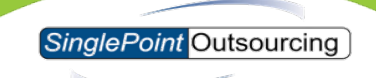

Recibirá un mensaje que indica que LA CONTRASEÑA SE HA CAMBIADO CON ÉXITO. Ahora puede iniciar sesión con su nueva contraseña.

| SinglePoint Outsourcin                     | ng |
|--------------------------------------------|----|
| Welcome<br>Please log in                   |    |
| Password was successfully changed.         |    |
| Email Address<br>fperalta@single-point.com |    |
| Password                                   | •  |
| LOG IN                                     |    |
| Forgot Password • Registration             |    |